Step 1: Link to the home page and click on "User"

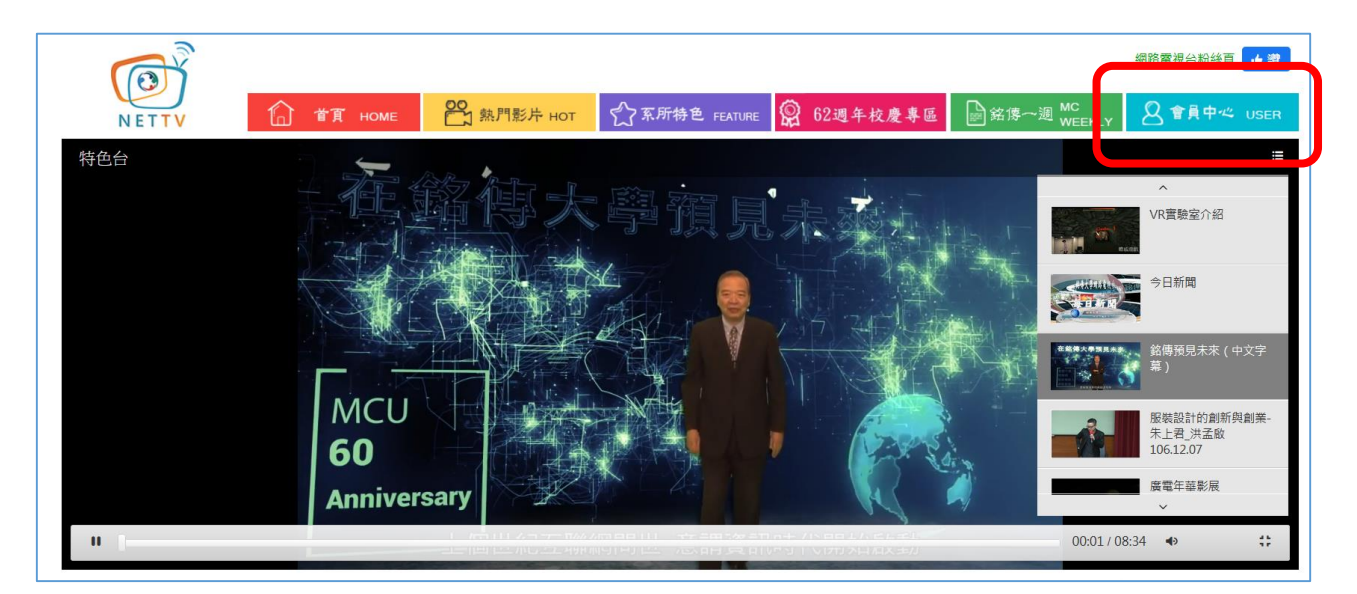

## Step 2: Enter account and password

+Account name and password is the same as for the Faculty/Staff Information

| 會員登入<br>MEMBER LOGIN |              |                |  |
|----------------------|--------------|----------------|--|
|                      | 帳號:<br>密碼:   |                |  |
|                      |              | 確定             |  |
| n l                  | <u>Annaa</u> | and the states |  |

System, but advance application is required (Application Form).

 Step 3: Click "Upload Clip"

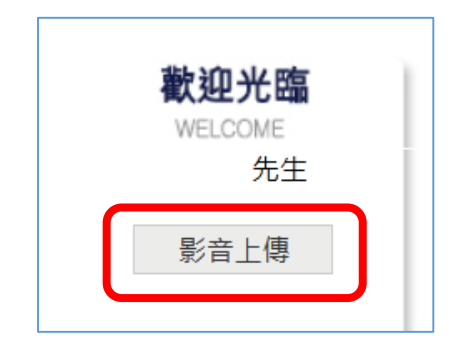

Step 4: Click "Special Case Upload"

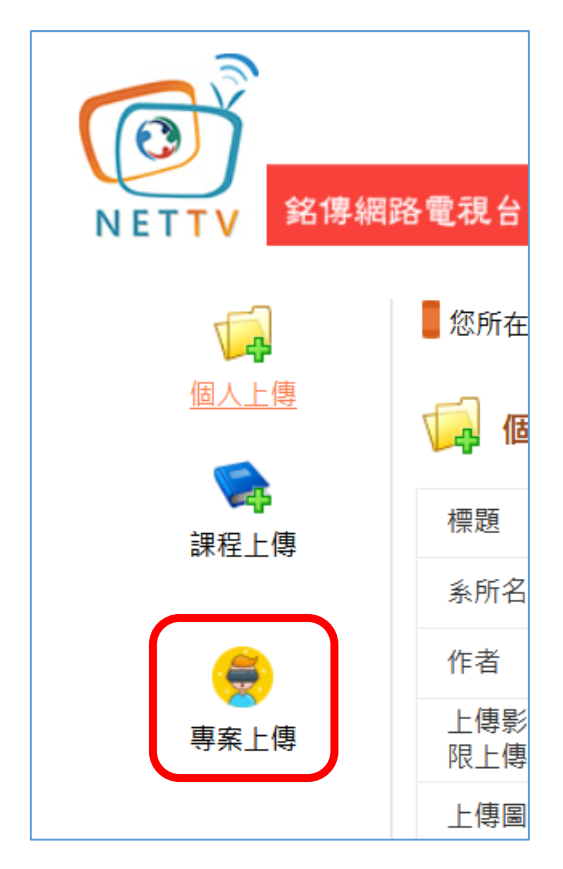

Step 5: Select the file you would like to upload and enter relevant information;

click "Submit for Review" to complete the process

| <b>震</b> 題                                                                                                    |                                                                 |                     |                                       |                    |
|----------------------------------------------------------------------------------------------------|-----------------------------------------------------------------|---------------------|---------------------------------------|--------------------|
| 5月所屬單位                                                                                                    | 新聞學系                                                            |                     |                                       |                    |
| 日本 しんしょう しんしょう しんしょ しんしょ | <b>←</b> If                                                     | f there are multip  | le creators, separate th              | e names with       |
| _傳影片<br>.(mov,wmv,mp4,mpg)                                                                                                    | 瀏覽 未選擇檔案。                                                       |                     |                                       |                    |
| 5片類別                                                                                                    | 銘傳大學校慶專區<br>銘傳売點<br>校園生活<br>數位典藏<br>銘傳特色<br>行動學習<br>電子書<br>焦點新聞 | Press Ctrl to selec | t multiple categories                 |                    |
| 大態                                                                                                    | 公開                                                              | ~                   |                                       |                    |
| 掲鍵字查詢鍵入<br>■鍵字之間請以 # 分開                                                                                                    |                                                                 |                     | 範例=>海青班#M                             | V#韓流文化             |
| 合作對像學號<br>阿個學號之間請以 # 分開                                                                                                    |                                                                 |                     |                                       | #09110026#09110035 |
| 导獎獎項描述<br>9項獎項以單行輸入並按 [換行<br>9輸入第二個獎項                                                                                                    | j]                                                              |                     | 範例=><br>20xx 微電影創作力<br><br>発獲20xx徳國紅點 | 霍 第三名<br>傳達設計獎     |
|                                                                                                    |                                                                 |                     |                                       |                    |